## ProjectVia.net installation instructions

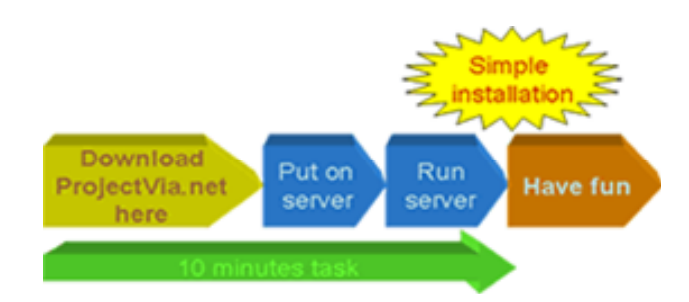

Following steps are describing ProjectVia.net war file installation on Windows XP operating system using Jakarta Tomcat server.

## **Installing Server**

If you have already installed Jakarta Tomcat, skip this step.

- 1. We recommend open source server Jakarta Tomcat. Download Tomcat 5.x from http://tomcat.apache.org/download-55.cgi
- 2. Install Jakarta Tomcat with default configuration.
- 3. Run Jakarta Tomcat service
- 4. Test the Jakarta Tomcat on <u>http://localhost:8080</u> using your web browser. If you made a successful installation, you should see the picture below.

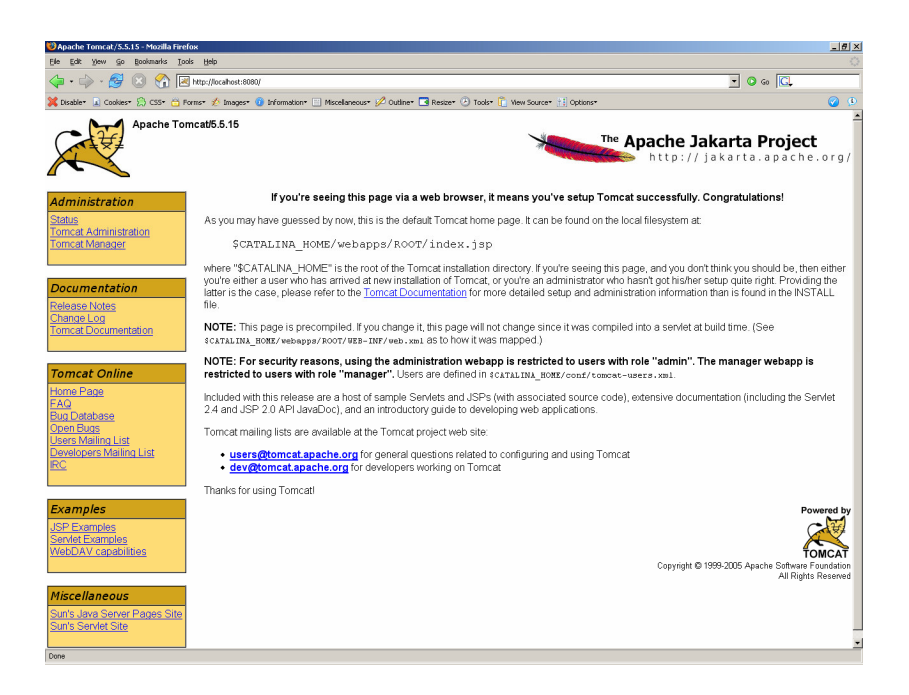

## Installing ProjectVia.net

- 1. Start Jakarta Tomcat if not already started.
- 2. Download ProjectVia.net from http://projectvianet.sourceforge.net
- 3. Put the downloaded file "projectvianet\_0\_8\_10\_hsqldb.war" into the "webapps" folder of Jakarta Tomcat installation (see picture below).

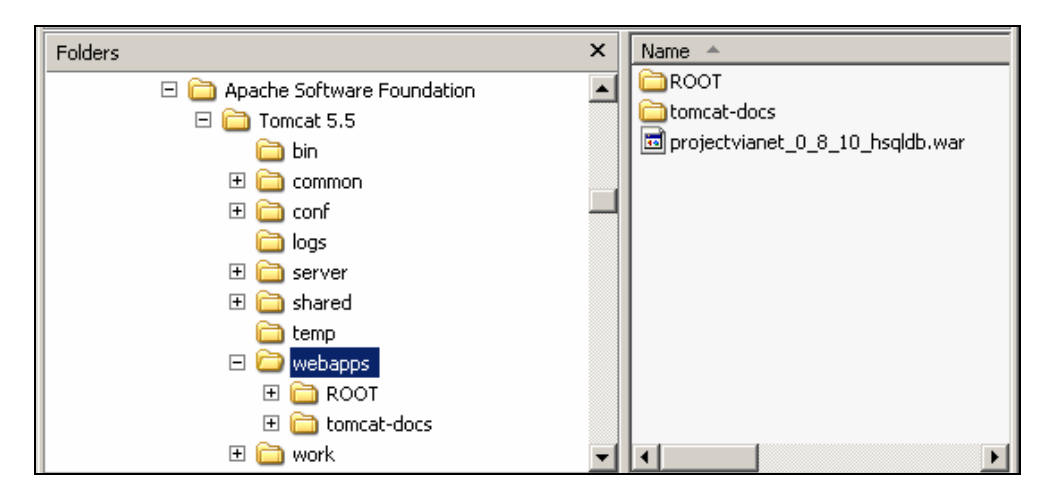

- 4. Wait for approximately 10 minutes that Jakarta Tomcat automatically deploys projectvianet\_0\_8\_10\_hsqldb.war file.
- 5. Check the ProjectVia.net on <u>http://localhost:8080/projectvianet\_0\_8\_10\_hsqldb</u>. If you made a successful installation, you should see the picture below. You can now begin to configure and use ProjectVia.net projects environments.

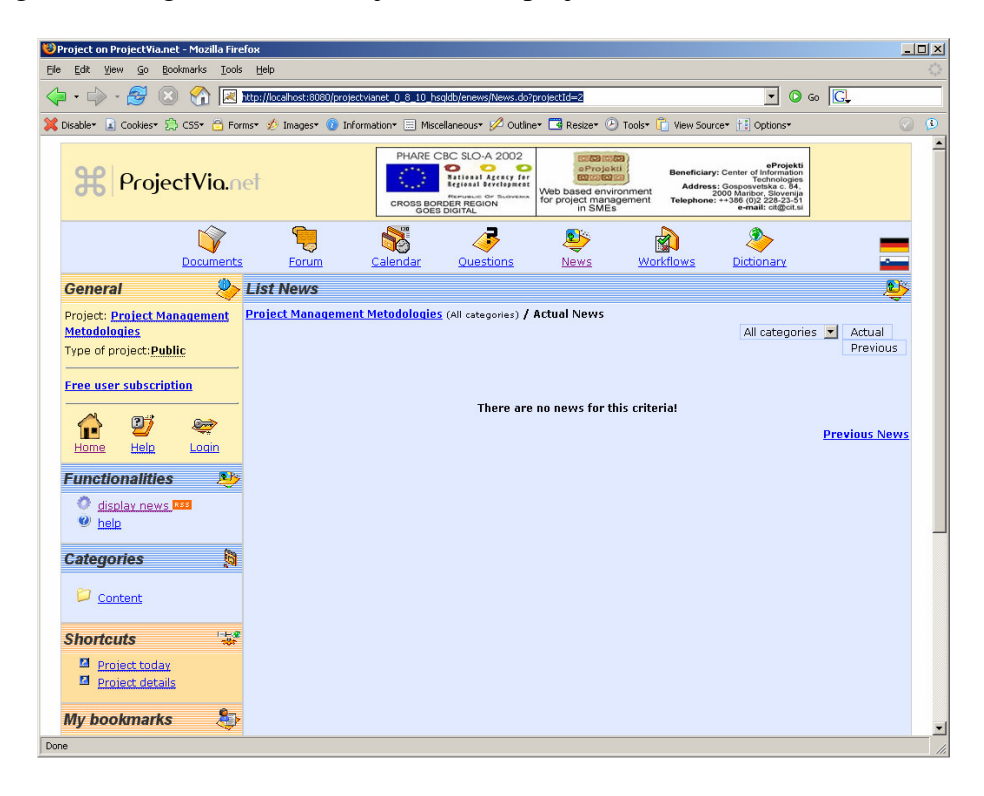